## BASKETBALLCONNECT

## **Player Registration Instructions**

The Team Manager will send you an invite to join a team. Click onto the link that will take you to BasketballConnect.

If this is your first-time logging onto BasketballConnect;

Select: New User – Register under the New Member tab (if possible, use the same email address used for your GameDay Account) or if new altogether to basketball;

Select – New Participant Registration Select – who is registering Add in details

For current active GameDay members by providing the above information BC may recognise you and a prompt will appear to confirm your email address.

If you are over 18 you will be prompted to add Emergency Contact details If you are under 18 you will be prompted to add parent details

For current active GameDay members by providing the above information BC may recognise you and a prompt will appear to confirm your identity. If you can confirm details are correct, please select by the SMS option, add mobile number and add the code to confirm your identity. Your current GameDay profile will be matched to the new account being created on BC.

Select - Next

*Membership Details* – Membership Product you are registering to – click onto the drop box and registration types appear

2024 BNSW Player – Under 8 2024 BNSW Player – Player Junior (8 to 11) 2024 BNSW Player – Player Junior (12 to 17) 2024 BNSW Player – Senior

Select your appropriate registration type (Seniors are for anyone turning 18 years of age in 2024 or are older)

Registration Divisions - click onto the drop box and select which competition you are joining

Continue down the page and select Add Competition & Membership

Additional Personal Information – tick the appropriate boxes

Once all boxes are selected – click onto Sign Up to Competition

There is the option of either paying all fees upfront or by instalments.

Select the option you wish to use for payment of fees.

Instalment dates are as follows & it only applies to the Competition Fee. (*If BNSW Membership is due the full amount of the membership will be included under the Pay Now total*).

On registration 8/8/24 22/8/24 5/9/24

To take advantage of the instalment option it is suggested to register early as the instalment dates are set as above.

On the right-hand side of the page is – Your order and will list who you are paying for and Total Payment Due

Tick – Terms & Conditions box Select Continue

Secure Payment Options

Select either Direct Debit or Credit/Debit Card and add details. Details will be retained on your profile and if paying by instalments, payments will be automatically taken from your nominated account/card on the instalment date.

Review your order and if everything is right select – Submit (Please Note: if BNSW Membership is payable at the time of registration a Transaction/Technology fee will be applied to the total)

A confirmation email with your log in details will be sent to you as well as an invoice for your records.

You can access and manage your BasketballConnect account via the web or download BasketballConnect from the App Store.

Any issues with the registration process please contact the Administrator on 0447663925 or email <u>info@basketballwagga.net.au</u> (any screenshots of the issue would be helpful).